## 【申込方法】

パソコン又はスマートフォンを使ってインターネット接続し,広島県電子申請システムにアクセスして ください。

https://s-kantan.jp/pref-hiroshima-u/offer/offerList\_initDisplay.action

## - 利用者登録(事前準備) -

※ 必須ではありませんが、事前に利用登録しておけば、申込の際に基本情報の入力等を省略できます。

トップページの右上にある利用者登録から行います。 次の利用者登録マニュアルを参考に,手続を行ってください。 https://s-kantan.jp/help/PREFHS/profile3-2-1.htm

|                     | 、島県 <mark>電子</mark>     | 事請システム 🎾 🚺             | 2ログイ 利用者登 |
|---------------------|-------------------------|------------------------|-----------|
| 申請書ダウ               | ンロード                    |                        |           |
| 続き申込                | > 申込内容照会                | > 職責署名検証               |           |
| 【2022年09月<br>電子申請シン | 01日】<br>ステムに係る質問に自動で応答す | するAIチャットボットの運用を開始しました。 |           |

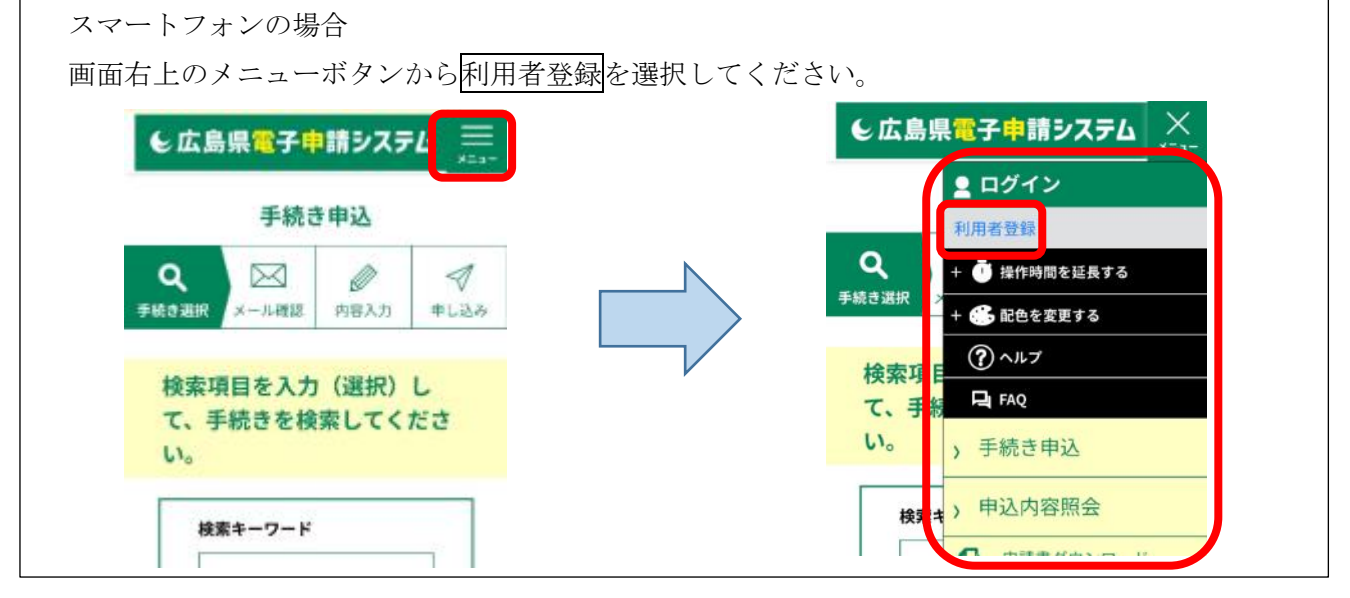

- 1 申込
- (1)《手続き一覧》から、下段の手続き名欄で[薬機法に基づく申請に係る手数料【薬務課製薬振興グループ 管轄分】]をクリックしてください。

一覧からすぐ見つからない場合は、検索キーワードに「製薬振興グループ」と入力し検索してください。

|                   | 手続き            | 5年込          |           |
|-------------------|----------------|--------------|-----------|
| <b>Q</b> 手続き選択をする | メールアドレスの確認     | ● 内容を入力する    | 🔷 申し込みをする |
| 検索項目を入力           | (選択)して、手続きを検索し | てください。       |           |
| 検索キーワード           | 製薬振興グループ       |              | 類義語検索を行う  |
| 利用者選択             | 個人が利用できる手続き    | 〕法人が利用できる手続き |           |
|                   | 絞り込みて          | ☆検索する >      |           |
| (                 | 分類別で探す >       | 五十音で探す       | >         |

(2)《利用者ログイン》が表示されます。

利用者登録がお済みの場合は、利用者 ID・パスワードを入力し、ログインをクリックしてください。 既にログインしている場合は、《手続き説明》が表示されますので、(3) へ進んでください。 利用者登録せずに申請する場合は、利用者登録せずに申し込む方はこちらをクリックしてください。

| €広                             | 島県電子申請システム 🔰 🍞                                                              | ▲ ログイン 利用者登録    |
|--------------------------------|-----------------------------------------------------------------------------|-----------------|
| 2 申請書ダウン                       |                                                                             |                 |
| ) 手続き申込                        | <b>》申</b> 込内容照会 》 職責書名検証                                                    |                 |
|                                | 手続き申込                                                                       |                 |
| 利用者ログ・                         | イン                                                                          |                 |
| 手続き名                           | (テスト)募続法に基づく申請に係る手数料【募務課製菓振興グループ管轄分】                                        |                 |
| 受付時期                           | 2022年12月13日18時00分~2022年12月13日22時00分                                         |                 |
|                                | <u>利用者登録</u><br>登録がお済みの方                                                    | <u>される方はこちら</u> |
| 利用者IDを                         | 入力してください                                                                    |                 |
| 利用者登録時に1<br>または客手続の            | 使用したメールアドレス、<br>担当部署から受領したIDをご入力ください。                                       |                 |
| パスワードを                         | を入力してください                                                                   |                 |
| 利用者登録時に<br>または各手続の<br>忘れた場合、「J | 設定していただいたパスワード、<br>担当創署から受領したパスワードをご入力ください。<br>パスワードを忘れた場合はこちら」より再設定してください。 |                 |
| メールアドレス                        | を変更した場合は、ログイン後、利用者情報のメールアドレスを変更ください。                                        |                 |
|                                | <u>パスワードを</u><br>ログイン >                                                     | 忘れた場合はこちら       |

## 谢 補足

利用者登録しない場合,利用者登録せずに申し込む方はこちらをクリックすると,手続説明と利用規約が 表示されます。同意するとメールアドレスを入力する画面に遷移します。入力されたメールアドレスにUR Lが記載されたメールが届きますので,そこから(4)《申込》画面へアクセスしてください。

広島県健康福祉局薬務課作成

【令和5年4月】

(3) 手続きの説明を確認するとともに、表示される利用規約をお読みください。利用には同意が必要です。

(4)《申込》画面が表示されます。必要な項目を入力し、確認へ進むをクリックしてください。

| € 広島県                                      | <mark>電子申</mark> 請シス                    | 74                  | <ul> <li>ログアウト</li> <li>利用者情報</li> </ul> |
|--------------------------------------------|-----------------------------------------|---------------------|------------------------------------------|
| 🛿 申請書ダウンロード                                |                                         |                     |                                          |
| ) 手続き申込 <b>)</b> 申)                        | 之内容照会                                   |                     |                                          |
|                                            | 手続き                                     | き申込                 |                                          |
| <b>Q</b> 手続き運択をする                          | メールアドレスの確認                              | 内容を入力する             | < 申し込みをする                                |
|                                            |                                         |                     |                                          |
| 申込                                         |                                         |                     |                                          |
|                                            |                                         |                     |                                          |
| 選択中の手続き名:(テス                               | ト)薬機法に基づく申請に係る手剃                        | ₩料 【薬務課製薬振興グループ管轄分】 | 間合せ先 <mark>十開く</mark>                    |
| 申請者情報                                      |                                         |                     |                                          |
| 法人名                                        |                                         |                     |                                          |
| 申請者が法人の場合は入力<br>入力例)株式会社広島                 | してください。                                 | ]                   |                                          |
| ~~~~~~~~~~~                                | ~~~~~~~~~~~~~~~~~~~~~~~~~~~~~~~~~~~~~~~ | ~~~~~~~~~~~         | ~~~~~~~~~~                               |
| 納付額                                        |                                         |                     |                                          |
| お支払いして頂く期日は、<br>審査後、申込内容照会から<br>受理時に確定します。 | 手続きの担当課による審査後に確定<br>お支払い期日をご確認ください。     | <b>されます。</b>        |                                          |
|                                            | 確認                                      | へ進む >               |                                          |

(5)《申込確認》画面が表示されます。 エラーがある場合は、《申込確認》画面に進めません。赤字で警告が表示されますので、訂正の上、再度、 確認へ進むをクリックしてください。

入力内容に誤りがないことを確認し、申込むをクリックしてください。

(6)《申込完了》画面が表示され,登録されたメールアドレスに申込完了通知メールが自動送信されます。 申込手続はこれで完了です。

## 2 申込内容照会・変更・取下げ

※ 申込を行った手続の処理状況を確認できます。また、内容の変更、取下げを行いたい場合は、該当の申込を照 会して手続を行うことができます。

(1)システムにログインし(利用者登録していない場合はトップページから),左上の申込内容照会のタブを クリックしてください。

| € 広島県電子申請システム ♪ ↓ ♥ ♥                                                                                                    | ■ログアウト 利用者情報 |
|----------------------------------------------------------------------------------------------------|--------------|
| 健康 ● 「「「」」 ● 「」 ● 「」 ● 「」 ● 「」 ● 「」 ● 「」                                                                                            |              |
| ) 手続き申込 ) 申込内容照会                                                                                                    |              |
| ようこそ、このではま                                                                                                    |              |
| <b>お</b> 知らせ<br>[2022年09月01日] 電子申請に協る質問に自動で応答するAIチャットボットの運用を開始しました。<br>○起動リンク (別ウィンドウで起動)<br>https://webchat.bebot.io/chat/29d256aa |              |

(2) 過去の《申込一覧》が表示されます。該当の申込を選択し、詳細をクリックしてください。

|   |              |                                             | 申込内容照会                         |                |      |        |                                       |
|---|--------------|---------------------------------------------|--------------------------------|----------------|------|--------|---------------------------------------|
|   | 申込一覧         |                                             |                                |                |      |        |                                       |
|   | キーワー         | ・ドで探す                                       |                                |                |      |        |                                       |
|   | 整理番号         | 手続き名                                        |                                |                |      |        |                                       |
|   | 申込日          | <b>!!!!</b> カレン                             | /ダー ~                          | <b>…</b> カレン   | ダー   |        |                                       |
| 2 |              | 入力例)2                                       | 000年1月23日は20000123と入           | љ<br>~         |      |        | Ā                                     |
|   |              |                                             | 検索                             | >)             |      |        | 操作時間を<br>延長する                         |
|   | 2022年12月16   | 3日 14時00分 現在                                |                                |                |      | 1      | <ul> <li>配色を</li> <li>変更する</li> </ul> |
|   |              | 甲込日時 降粮 ▼ 表                                 | 示数変更 20件すつ表示<br>1              | •              |      |        | <b>ぬ</b><br><sub>文字サイズ</sub><br>を変更する |
|   | 整理番号         | 手続き名                                        | 問い合 <b>わせ</b> 先                | 申込日時           | 処理状況 | 操作     | ?                                     |
|   | 240853620850 | (テスト)薬機法に基づく申<br>請に係る手数料【薬務課製<br>振興グループ管轄分】 | 日<br>広島県 健康福祉局 英務課<br>製菓振興グループ | 2022年12月13日19時 | 処理待ち | (詳細 >) | FAQ                                   |

◎補足

利用者登録していない場合は、「整理番号」「パスワード」を入力する画面に遷移しますので、《申込完了》 画面又は申込完了通知メールに記載された「整理番号」「パスワード」を入力してください。

【令和5年4月】

(3)処理状況や申込内容が表示されます。内容の修正,取下げ,過去の申込を再利用して申込を行いたい場合は,画面下部の該当の手続をクリックしてください。

詳細の手続画面に遷移しますので、表示された指示に従って手続を行ってください。

| 申込詳細                                                                  |                                         |
|-----------------------------------------------------------------------|-----------------------------------------|
| 中込内容を確認してくださ                                                          | ₩ <b>₀</b>                              |
| 手続き名                                                                  | (テスト)葉微法に基づく申請に係る手数料【薬務課製葉振興グループ管轄分】    |
| 整理番号                                                                  | 240853620850                            |
| 処理状況                                                                  | 処理待ち                                    |
| 処理履歴                                                                  | 2022年12月13日19時10分 中込                    |
| 納付情報                                                                  | 最新データ。                                  |
| 納付方法                                                                  | 電子納付                                    |
| 収納機関番号                                                                | 34000                                   |
| 將付番号                                                                  | 31240853620850                          |
| $\sim$ $\sim$ $\sim$ $\sim$ $\sim$ $\sim$ $\sim$ $\sim$ $\sim$ $\sim$ | ~~~~~~~~~~~~~~~~~~~~~~~~~~~~~~~~~~~~~~~ |
|                                                                       |                                         |

| 業種等                                          | 医薬品製造販売業                                            | 操f |
|----------------------------------------------|-----------------------------------------------------|----|
| 申請内容・区分等                                     |                                                     | -3 |
| <b>システム</b> 受付番号                             | 343000000000                                        |    |
| 納付情報                                         |                                                     |    |
| 納付方法                                         | 電子納付<br>                                            |    |
| S01++25                                      |                                                     |    |
| 「「「「」」「「」」」」」「「」」」」」」」                       | 気理時に確定しまり。                                          |    |
| #1919年<br>確認後。必ずブラウザを閉じてく<br>申込んだ内容を修正する場合は。 | 気理時に確定しまり。<br>ください。<br>【修正 <b>する】ボタンを</b> 選択してください。 |    |
| #9198#<br>確認後、必ずブラウザを閉じてく<br>申込んだ内容を修正する場合は、 |                                                     |    |

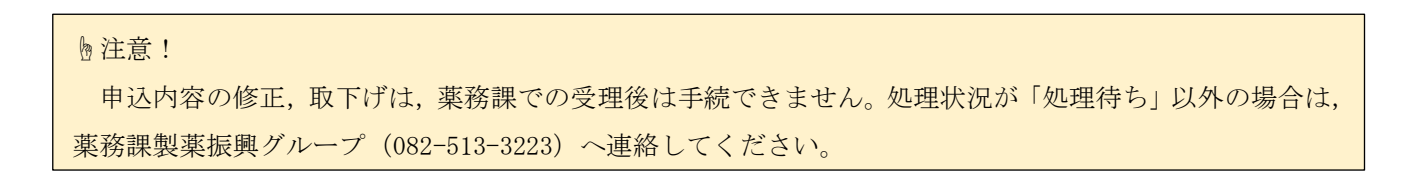